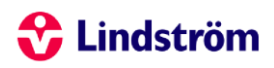

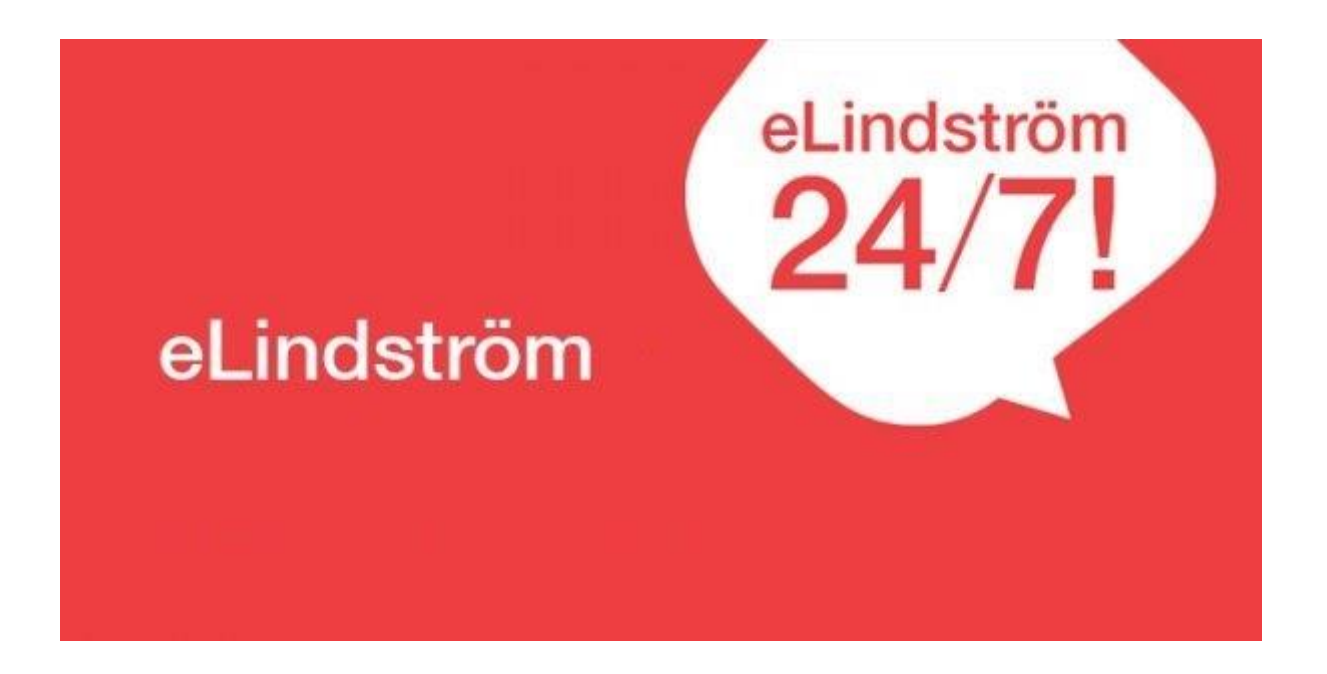

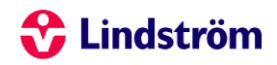

## KORZYSTANIE Z SYSTEMU ELINDSTRÖM

| 1. | OGÓLNE INFORMACJE O SYSTEMIE ELINDSTRÖM                   | 2   |
|----|-----------------------------------------------------------|-----|
|    | 1.1. Proces założenia konta eLindström, informacje ogólne | 2   |
|    | 1.2. Pierwsze zalogowanie do usługi                       | 3   |
| 2. | USŁUGA ODZIEŻY ROBOCZEJ                                   | 4   |
|    | 2.1. Zamówienie odzieży roboczej                          | . 4 |
|    | 2.1.1. Dodatkowe zamówienie dla istniejącej osoby         | . 4 |
|    | 2.1.2. Zamówienie dla nowej osoby                         | 5   |
|    | 2.2. Raporty                                              | 8   |
|    | 2.3. Zlecenia usługowe                                    | 9   |
| 3. | USŁUGA MAT PODŁOGOWYCH                                    | 11  |
|    | 3.1. Zmiany w inwentarzu i harmonogram przyszłych wymian  | 11  |
|    | 3.2. Maty podłogowe w użyciu                              | 11  |
|    | 3.3. Zlecenie usługi – dodatkowe maty podłogowe           | 13  |
|    |                                                           |     |

# 😚 Lindström

## KORZYSTANIE Z SYSTEMU ELINDSTRÖM

## 1. OGÓLNE INFORMACJE O SYSTEMIE ELINDSTRÖM

#### 1.1. Proces założenia konta eLindström, informacje ogólne.

Zamówienie loginu umożliwiamy poprzez:

- Kontakt z opiekunem klienta;
- Kontakt z Biurem Obsługi Klienta biuro@lindstromgroup.com

Nowy eLindström to usługa dostępna online stworzona z myślą o naszych Klientach. W serwisie można przeglądać dostępne kolekcje ubrań roboczych, złożyć nowe zamówienie i zarządzać wirtualnym magazynem aktualnym stockiem odzieży roboczej. Serwis jest dostępny przez 24 godziny na dobę, 7 dni w tygodniu.

eLindström to wirtualny magazyn ze specjalistycznymi ubraniami roboczymi, usługami dodatkowymi i szeroką ofertą mat wejściowych. Serwis eLindström to prosty sposób na samodzielny wybór produktów potrzebnych w Twojej firmie. Platforma daje możliwość zarządzania usługami, wprowadzania nowych zamówień i przeglądania raportów. Nasze Biuro Obsługi Klienta chętnie odpowie na wszystkie pytania.

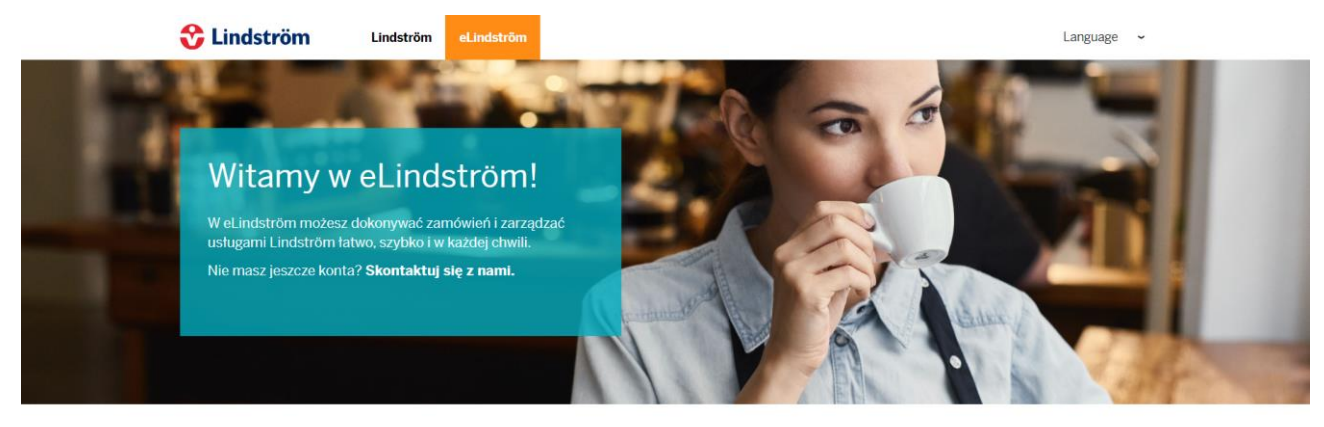

Zarejestruj się

| lazwa użytk | ownika: |  |
|-------------|---------|--|
| lasto:      |         |  |
|             |         |  |

jest firmy Lindström nazwie eLindström Usługa sieciowa 0 dostępna pod adresem https://account.lindstromgroup.com/. Nazwa użytkownika oraz odnośnik służący do ustawienia hasła zostaną przesłane użytkownikowi systemu eLindström za pośrednictwem poczty elektronicznej. Nazwa użytkownika ma formę adresu e-mail. Jeżeli użytkownik zapomni swojego hasła, jego zmiana możliwa jest po kliknięciu na odnośnik "Zapomniałeś hasła?". Podczas wprowadzania nazwy użytkownika należy zwrócić szczególną uwagę na pisownię małą i wielką literą. Z usługi można wyjść przy użyciu znajdującego się na stronie przycisku "Wyloguj".

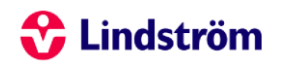

#### 1.2. Pierwsze zalogowanie do usługi

Po zalogowaniu użytkownik przechodzi na stronę główną systemu eLindström. Strona główna zawiera ogólne informacje o systemie eLindström, a także aktualne zawiadomienia. Użytkownik może zarządzać swoimi informacjami przy użyciu poszczególnych odnośników, w zależności od zamierzonego działania. Użytkownik może wybrać pożądaną usługę Lindström z menu na górze strony. Po kliknięciu na logo firmy Lindström następuje przeniesienie na stronę główną systemu eLindström. Do przesłania nam informacji zwrotnych służy odnośnik "Zlecenie usługi".

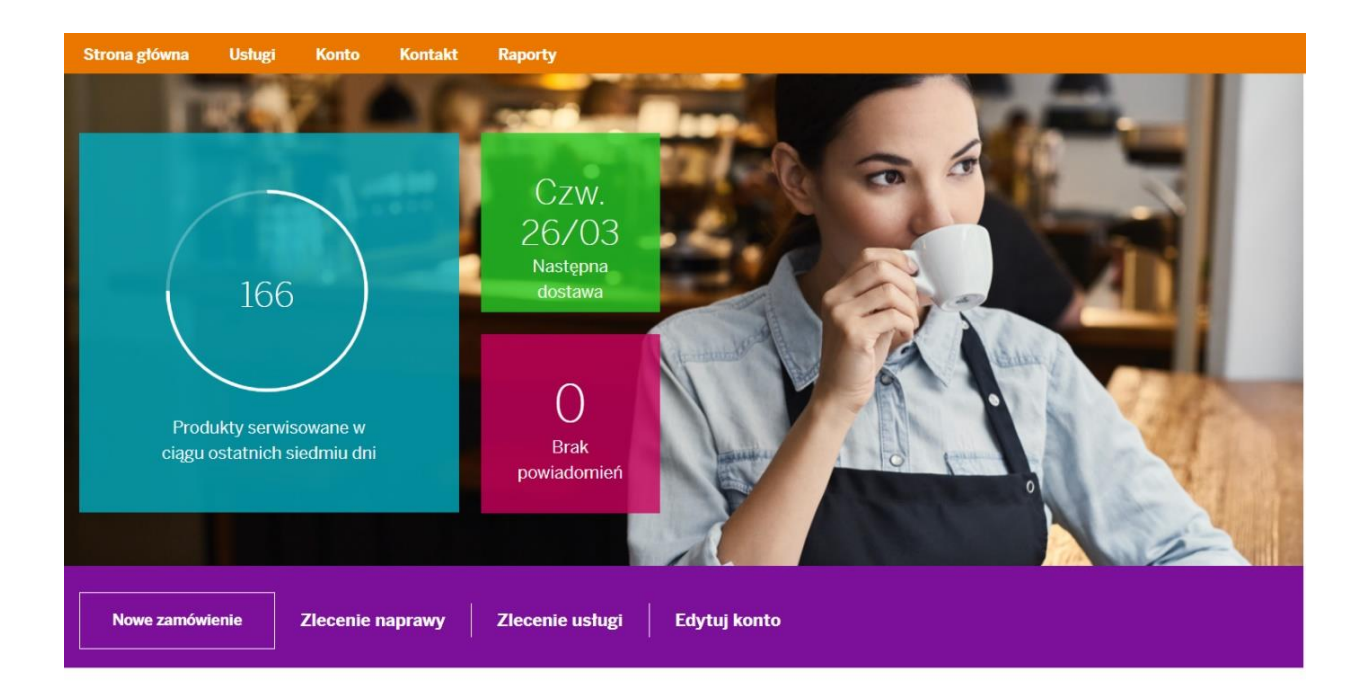

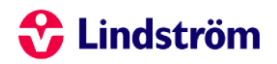

## 2. USŁUGA ODZIEŻY ROBOCZEJ

Użytkownik może wybrać pożądaną usługę z menu na stronie głównej systemu eLindström – przykładowo Odzież roboczą. Po wybraniu usługi – "Odzież robocza" istnieje możliwość wprowadzenia nowego zamówienia do systemu, dokonania zwrotu odzieży czy też wygenerowanie niezbędnego dla nas raportu.

#### 2.1. Zamówienie odzieży roboczej

#### 2.1.1. Dodatkowe zamówienie dla istniejącej osoby

Na stronie po wybraniu usługi "Odzież robocza" użytkownik najpierw wybiera zakładkę "Pracownicy", dostępną po lewej stronie ekranu. Następnie wybiera się osobę, dla której dokonywane jest dodatkowe zamówienie. Możliwe jest wyszukiwanie osób przez wprowadzenie pojedynczego wyrazu, a także w rozbiciu na działy, jeżeli dany oddział je posiada.

| Strona główna Usługi             | Konto         | Kontakt Raport            | у            |                                                      |                                        |
|----------------------------------|---------------|---------------------------|--------------|------------------------------------------------------|----------------------------------------|
| eLindström / Odzież robocza / Po | dsumowanie us | stugi                     |              |                                                      |                                        |
| Podsumowanie usługi              |               | Podsumow                  | vanie ustu;  | gi                                                   |                                        |
| Zamówienia                       |               |                           |              |                                                      |                                        |
| Pracownicy                       |               | Inwentarz                 |              | $\frown$                                             | Zadania w toku                         |
| Szablony ról                     |               | <br>Odzież                | .3118        | $\left(\begin{array}{c} 166 \end{array}\right)$      | Zamówienia 1                           |
| Zlecenia                         |               | Lokalizacje<br>Pracownicy | 1<br>294     |                                                      | Zlecenia ustug 0<br>Zlecenie naprawy 0 |
| Wizyty                           |               |                           |              | Odzież serwisowana w ciągu<br>ostatnich siedmiu dni. | Zwroty 20                              |
| Odzież w użyciu                  |               |                           |              |                                                      |                                        |
| Kolekcja                         |               | Zamówienia na od          | zież roboczą |                                                      | Zobacz wszystkie >                     |

Po wybraniu pożądanej osoby użytkownik może wybrać dla niej produkty. Na ekranie wyświetlone zostaną wszystkie produkty objęte umową z danym klientem. Dodatkowe informacje o produkcie dostępne są po kliknięciu na nazwę konkretnego produktu, który nas interesuje. Po kliknięciu na obrazek wyświetlony zostanie produkt w powiększeniu, możemy wówczas wybrać produkt w innym rozmiarze, jeżeli na przykład chcielibyśmy zamówić spodnie większe/mniejsze niż dotychczas użytkowane. Możliwe jest wyszukiwanie produktu np. przez wprowadzenie jego numeru lub wyrazu, bądź też przy użyciu rozwijanej listy danej kategorii produktów. Przycisk "Dodaj do zamówienia" służy do dodawania produktów do zamówienia. Wyświetlone zostanie okienko umożliwiające zmianę ilości, rozmiarów i ewentualnych przeróbek produktów. Koszyk zawiera produkty, które zostały dodane do zamówienia danej osoby/osób. Całość zamówienia wyświetlana jest na stronie potwierdzenia zamówienia, gdzie nadal możliwa jest jego modyfikacja.

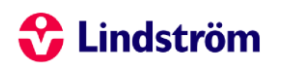

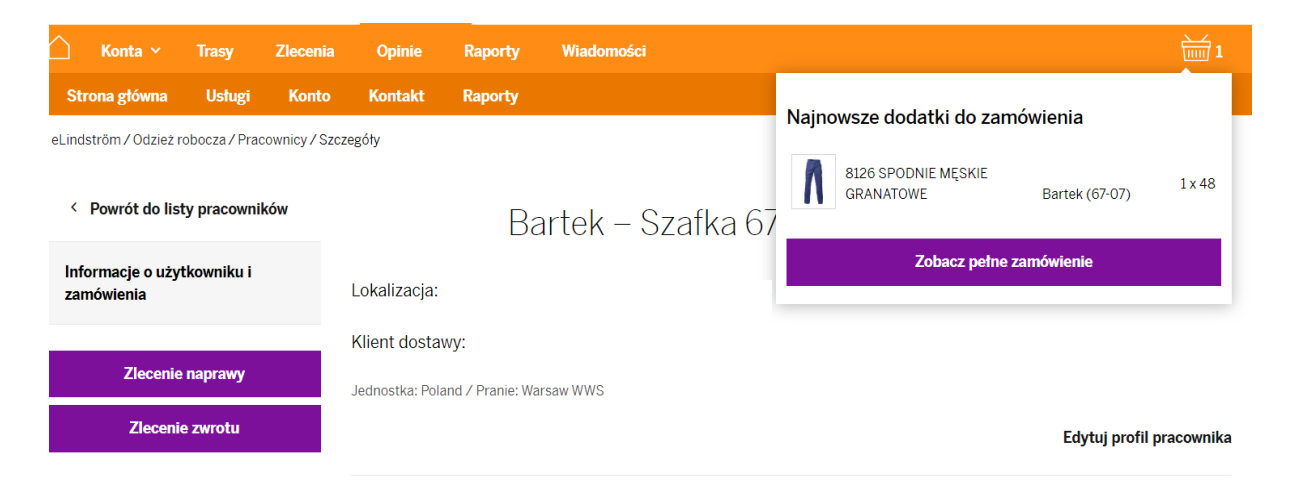

#### 2.1.2. Zamówienie dla nowej osoby

Będąc na stronie głównej możemy złożyć zamówienie dla nowego pracownika, odpowiednio klikamy w zakładkę "Nowe zamówienie", następnie wybieramy "Nowy pracownik". Należy wówczas uzupełnić niezbędne informacje takie jak imię i nazwisko, płeć, funkcja (jeżeli klient posiada), dział (jeżeli klient posiada). Szafki wybierana jest automatycznie z systemu, oznaczona jako wolna i nie użytkowana przez żadnego z pracowników, oczywiście szafkę możemy również wybrać według własnego uznania. Jeżeli w oddziale nie ma już wolnych szafek, klient musi zamówić nową szafkę przez złożenie zlecenia usługowego do obsługi klienta. Jeżeli klient nie korzysta z dostawy do szafek, nowa osoba otrzyma identyfikator (np. imię), który będzie nadrukowany na etykiecie na kołnierzu. Jeżeli pole Identyfikator pozostanie puste, domyślnym identyfikatorem będzie imię danej osoby. Nowa osoba zostanie wpisana na listę użytkowników odzieży w danym oddziale w ciągu 1-2 dni od jej utworzenia.

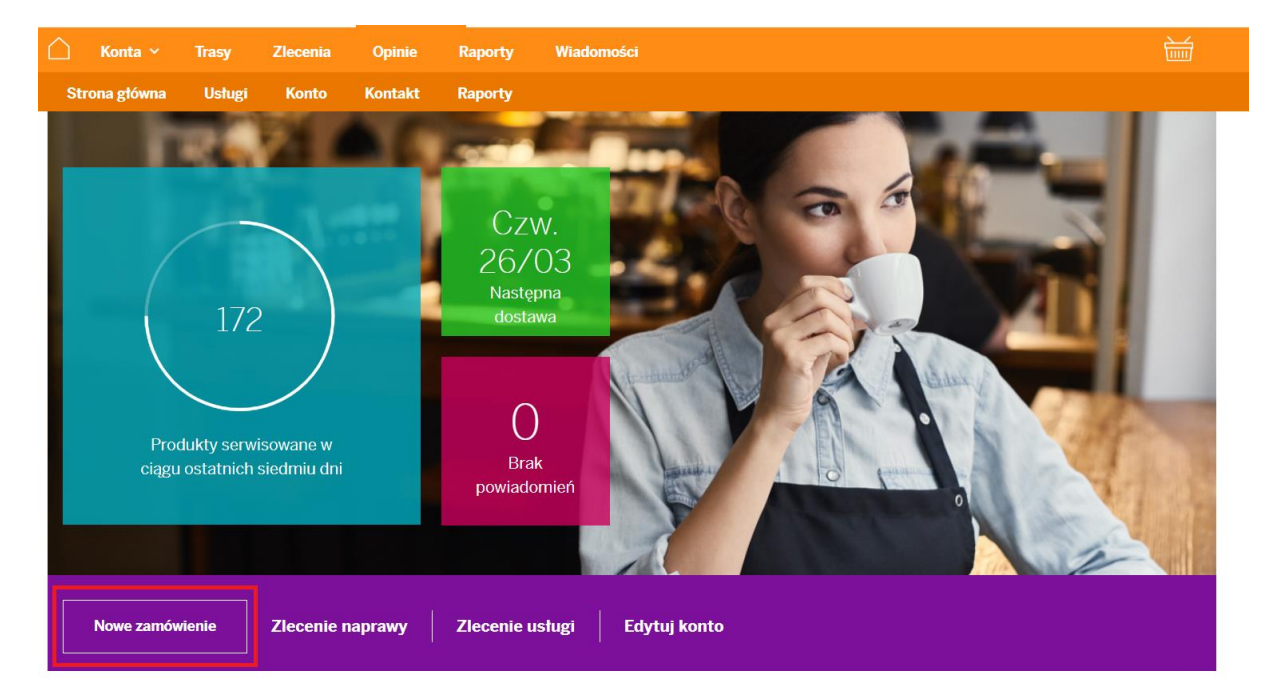

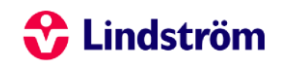

eLindström / Odzież robocza / Pracownicy / Dodaj

#### Dodaj informacje o pracowniku

Zacznij od wybrania lokalizacji. Można edytować użytkownika później.

| Klient dostawy *                                        |                          |                |                 | × • |
|---------------------------------------------------------|--------------------------|----------------|-----------------|-----|
| lmię *                                                  | Nazwisko *               |                | Płeć *          | Ŧ   |
| Grupa użytkowników *<br>6 - Naprawy, plamy i zużyci 🕽 👻 | <b>Szafka *</b><br>38-04 | × <del>-</del> | Identyfikator * |     |
| Funkcja *                                               | ·                        | Dział *        |                 | -   |
|                                                         |                          |                |                 |     |

Po dodaniu nowej osoby do zamówienia użytkownik może wybrać dla niej produkty. Na ekranie wyświetlone zostaną wszystkie produkty objęte umową z danym klientem. Dodatkowe informacje o produkcie dostępne są po kliknięciu w nazwę produktu. Po kliknięciu na obrazek wyświetlony zostanie produkt w powiększeniu. Możliwe jest wyszukiwanie produktu np. przez wprowadzenie jego numeru lub wyrazu, bądź też przy użyciu rozwijanej listy danej kategorii produktów. Przycisk "Dodaj" służy do dodawania produktów do zamówienia, wcześniej należy wybrać niezbędną dla pracownika ilość danego produktu, rozmiar i ewentualne wymagane przeróbki. Niezwłocznie po dodaniu wszystkich potrzebnych artykułów dla pracownika należy wybrać odnośnik "Zamówienie". Zawsze mogą Państwo edytować zamówienie poprzez przejście do koszyka – prawy górny róg. Koszyk zawiera produkty, które zostały dodane do zamówienia.

Przypominamy, aby zamówienie trafiło do realizacji należy potwierdzić zamówione produkty w koszyku.

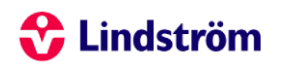

| <b>Imię *</b><br>Pan                                   | Nazwisko *<br>Sebastian  |                                 | <b>Pteć *</b><br>Mężczyzna       | × 👻 |
|--------------------------------------------------------|--------------------------|---------------------------------|----------------------------------|-----|
| Grupa użytkowników *<br>6 - Naprawy, plamy i zużyci╹ ▼ | <b>Szafka *</b><br>38-04 | × 👻                             | Identyfikator *<br>Sebastian Pan |     |
| Funkcja *                                              |                          | <b>Dziat *</b><br>1 - Mężczyźni |                                  | × 👻 |

| M | 1L0998 OGROI           |   | Czę                                                     | ści |   |      |   |
|---|------------------------|---|---------------------------------------------------------|-----|---|------|---|
| R | <b>Rozmiar *</b><br>44 | ~ | Modyfikacje                                             | -   | - | 1    | + |
|   | <b>Etykiety</b><br>Nie | ~ | Grupa użytkowników<br>6 - Naprawy, plamy i zużycie dozw | •   |   | Usuń |   |

| - | 8003 FARTUC            | Czę | ści                                                     |   |   |      |   |
|---|------------------------|-----|---------------------------------------------------------|---|---|------|---|
|   | <b>Rozmiar *</b><br>50 | -   | Modyfikacje                                             | - | _ | 1    | + |
|   | Etykiety<br>Nie        | Ŧ   | Grupa użytkowników<br>6 - Naprawy, plamy i zużycie dozw | - |   | Usuń | 1 |

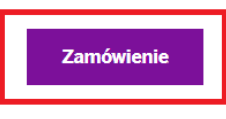

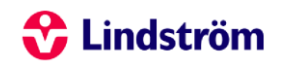

#### 2.2. Raporty

W sekcji Raporty możliwe jest wyświetlenie raportów związanych z odzieżą roboczą. Dostępne raporty obejmują raport o produktach, określający ilości produktów, a także raport o produktach w rozbiciu na osoby, który zawiera zestawienie produktów w rozbiciu na użytkowników odzieży. Możliwe jest również wybranie raportu o zamówieniach za wybrany okres. Po wybraniu pożądanego raportu użytkownik wybiera oddział, a także wszelkie inne dane, jak na przykład format pliku raportu. Raport możemy pobrać poprzez wybór odpowiedniego odnośnika "Pobierz".

| Konta ~             | Trasy                | Zlecenia            | Opinie     | Raporty    | Wiadomoś        |                                      |    |          |    |
|---------------------|----------------------|---------------------|------------|------------|-----------------|--------------------------------------|----|----------|----|
| Strona główna       | Ustugi               | Konto               | Kontakt    | Raporty    |                 |                                      |    |          |    |
| .indström / Raporty |                      |                     |            |            |                 |                                      |    |          |    |
|                     |                      |                     |            |            |                 |                                      |    |          |    |
|                     |                      |                     |            |            | Rap             | orty                                 |    |          |    |
|                     |                      |                     | Rozpocznij | wyszukiwa  | nie raportów, 1 | filtrując poniższe atrybuty zawartoś | ci |          |    |
|                     | Ustuga<br>Ustugi (   | odzieży robo        | oczej      |            | ~               | Raport<br>Produkty odzieży roboczej  |    | <b>.</b> |    |
|                     | Lokalizad            | a                   |            |            | Ŧ               | <b>Tydzień</b><br>9/2020 - 12/2020   |    | ~        |    |
|                     | Klient do            | stawy               |            |            |                 |                                      |    | ~        |    |
|                     | Dział<br><all></all> |                     |            |            |                 |                                      |    | -        |    |
|                     | Grupuj w<br>Klient c | <b>g</b><br>lostawy |            |            |                 |                                      |    | ~        |    |
|                     |                      |                     |            |            |                 |                                      |    |          |    |
|                     |                      |                     |            |            |                 |                                      |    |          |    |
|                     |                      |                     |            |            |                 |                                      |    |          |    |
|                     |                      |                     |            | Turkiné 10 |                 | 75 - H- 1- A 44                      |    | Table 4  | 10 |
| IYazı               | ien 9                |                     |            | iyazien 10 |                 | iyazien 11                           |    | iyazien  | 12 |
|                     |                      |                     |            |            |                 |                                      |    | _        |    |
|                     |                      |                     |            |            |                 |                                      |    |          |    |

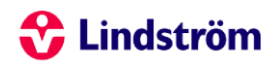

#### 2.3. Zlecenia usługowe

Zlecenia usługowe dotyczące oddziałów można przesyłać w sekcji "Zlecenie usługi". Lokalizację oraz rodzaj zlecenia usługowego wybiera się z rozwijanych menu – "Lokalizacja", "Temat". Dodatkowe informacje mogą Państwo odnotować w polu "Wiadomość", jeżeli nie jest to konieczne wystarczy napisać "Brak". Na samym dole należy zaznaczyć z kim życzą sobie Państwa abyśmy się skonsultowali w sprawie danego zlecenia usługi, jeżeli kontakt nie jest konieczny wystarczy odznaczyć dane pole. Informacje zawierająca potwierdzenie złożenia zlecenia usługi otrzymują Państwo na adres mailowy przypisany do konta, tudzież podany jako dodatkowa osoba kontaktowa. Archiwum zleceń usługowych służy do przeglądania poprzednich zleceń usługowych.

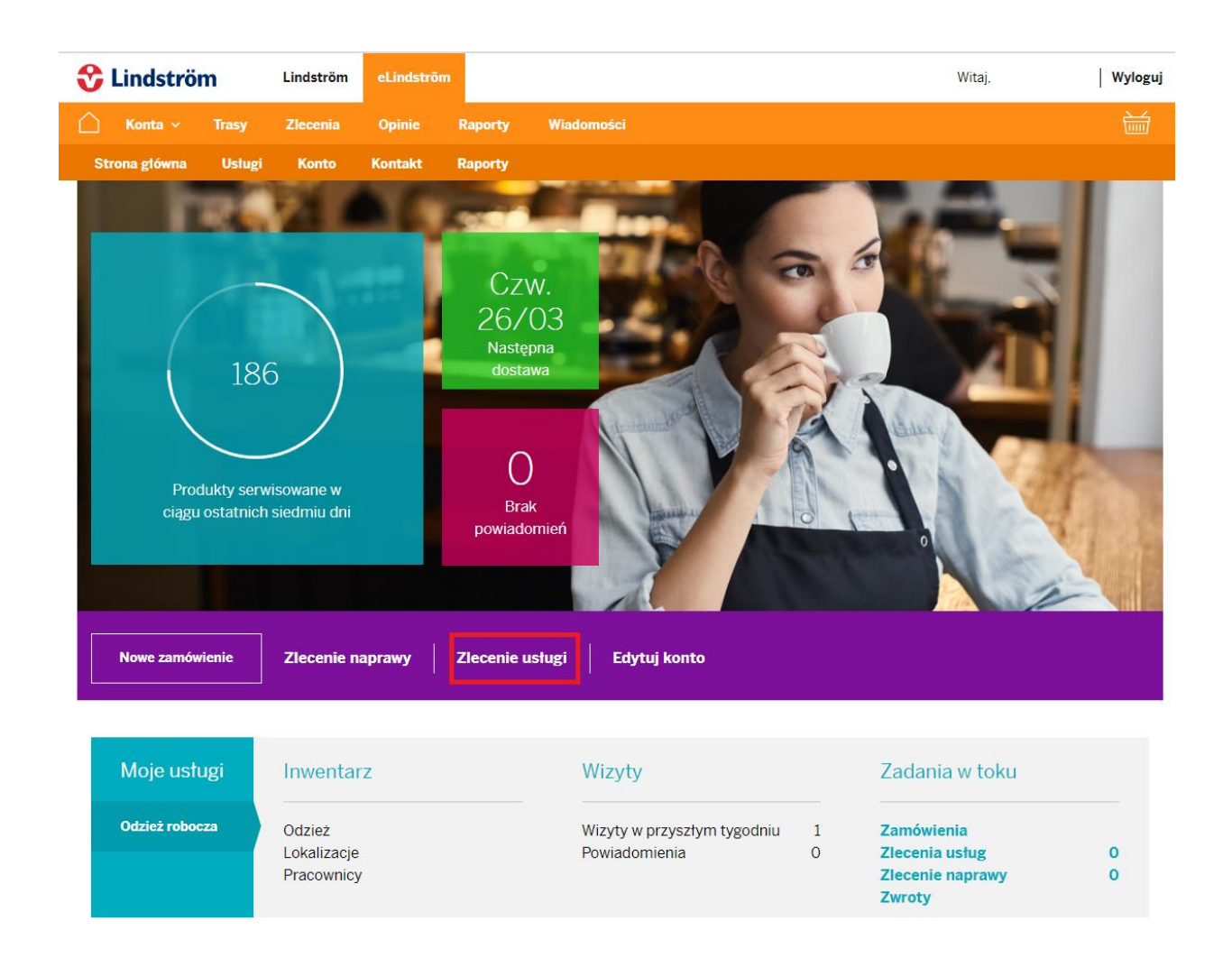

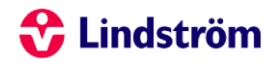

#### Nowe zlecenie usługi

Utwórz nowe zlecenie usługi, wypełniając poniższy formularz. Odpowiedź może zająć 1-3 dni. Jeśli chcesz złożyć również zlecenie naprawy odzieży roboczej, możesz to zrobić za pomocą **formularz zlecenia naprawy.** 

| Lokalizacja 🗸 🗸                                             | <b>Usługa</b><br>Usługi odzieży roboczej | Ŧ        |
|-------------------------------------------------------------|------------------------------------------|----------|
| Klient dostawy                                              |                                          | Ŧ        |
| Temat *<br>Aktualizacja forum serwisowego                   |                                          | <b>.</b> |
| Wiadomość*                                                  |                                          | ×        |
|                                                             |                                          |          |
|                                                             |                                          |          |
|                                                             |                                          |          |
|                                                             |                                          |          |
| Czy chcesz, aby skontaktować się z tobą w sprawie tego zlec | cenia usługi?                            |          |
| Chcę, aby Lindström skontaktował się z                      |                                          |          |
| Osoba kontaktowa                                            |                                          |          |
| Telefon                                                     |                                          |          |
| X Brakuje wymaganych informacji                             |                                          |          |
| Anuluj                                                      |                                          |          |

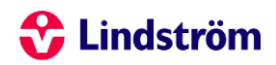

## 3. USŁUGA MAT PODŁOGOWYCH

#### 3.1. Zmiany w inwentarzu i harmonogram przyszłych wymian

Logując się do platformy każdy użytkownik korzystający z serwisu mat podłogowych Lindström na głównym ekranie od razu po zalogowaniu będzie miał wgląd to wszelkich zmian w inwentarzu jakie miały miejsce w ostatnim czasie. Dodatkowo będzie miał możliwość zweryfikować harmonogram przyszłych wymian, a dokładnie kiedy pracownicy serwisu Lindström przyjadą w celu wymiany maty podłogowej w konkretnej lokalizacji.

| Zmiany w inv | ventarzu                |                               |               |                            |            |                               |           |
|--------------|-------------------------|-------------------------------|---------------|----------------------------|------------|-------------------------------|-----------|
| Data         | Klient dostawy          | F                             | Produkt       |                            | Nowa ilość | Nowa data rozpoczęcia         | Twórca    |
| 12.08.2020   | LINDSTROM SP. Z 0.0.    | (23040287) E                  | ERM11R ERGONO | DMIC MAT 86X142 RENT       | 9          | 17.08.2020                    | Lindström |
| 12.08.2020   | LINDSTROM SP. Z 0.0.    | (23040287) E                  | ERM10R ERGON  | OMIC MAT 54X86 RENT        | 3          | 17.08.2020                    | Lindström |
| Wizyty Linds | tröm                    |                               |               | Zobacz wszy                | stkie >    |                               |           |
| Data         | Lokalizacja             | Adres                         |               | Ustuga                     |            | 1                             |           |
| 19.03.2021   | LINDSTROM SP. Z<br>0.0. | ul. Marywilska 34<br>Warszawa | 03-228        | 228 Usługi mat podłogowych |            | Wizyty w przyszłym t <u>y</u> | ygodniu   |
| 26.03.2021   | LINDSTROM SP. Z<br>0.0. | ul. Marywilska 34<br>Warszawa | 03-228        | Ustugi mat podłogo         | wych       | 0 otwórz wyjątki do           | stawy     |
| 02.04.2021   | LINDSTROM SP. Z<br>0.0. | ul. Marywilska 34<br>Warszawa | 03-228        | 3-228 Ustugi mat podłogo   |            | Zobacz wszystk                | kie       |
| 09.04.2021   | LINDSTROM SP. Z<br>0.0. | ul. Marywilska 34<br>Warszawa | 03-228        | Ustugi mat podłogo         | wych       |                               |           |
| 16.04.2021   | LINDSTROM SP. Z<br>0.0. | ul. Marywilska 34<br>Warszawa | 03-228        | Usługi mat podłogo         | wych       |                               |           |

#### 3.2. Maty podłogowe w użyciu

Każdy użytkownik korzystający z serwisu mat podłogowych po zalogowaniu się do platformy ma możliwość sprawdzić jakie maty podłogowe posiada aktualnie w użyciu. Jeżeli chcielibyśmy to sprawdzić musimy kolejno wybrać u góry ekranu: "Usługi"  $\rightarrow$  "Maty podłogowe"  $\rightarrow$  "Maty podłogowe w użyciu".

| Strona główna         | Ustugi        | Konto     | Kontakt  | Raporty      |                                       | LINDSTROM SP. Z O.O |
|-----------------------|---------------|-----------|----------|--------------|---------------------------------------|---------------------|
| eLindström / Maty poo | Itogowe / Pod | sumowanie | ustugi   |              |                                       |                     |
| Podsumowanie usługi   |               |           | Podsu    | mowanie usłu | Lokalizacja<br>LINDSTROM SP. Z O.O. W |                     |
| Lokalizacje           |               |           |          |              |                                       |                     |
| Zlecenia              |               |           | Inwent   | tarz         | $\frown$                              | Zadania w toku      |
| Wizyty                |               |           |          | dtogowe 48   | Ziecenia ustug 0                      |                     |
| Maty podłogowe v      | w użyciu      |           | Lokaliza | cje 1        |                                       |                     |
| Kolekcja              |               |           |          |              | Maty podłogowe<br>serwisowane w ciągu |                     |
| Zlecenie              | e ustugi      |           |          |              | ostatnich siedmiu dni.                |                     |

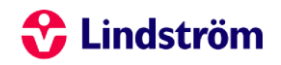

Następnie pokażą nam się maty, które aktualnie są serwisowane w konkretnej lokalizacji/lokalizacjach, możemy dodatkowo wybrać produkt, który nas interesuje sprawdzić kiedy będzie najbliższa wymiana konkretnej maty podłogowej oraz szczegółowe informację na jej temat.

|                | MBW1 MBW1- MATA NIEBIESKA 85X150<br>Polyamide (Nylon) mat with nitrile rubber backing, 85X150, blue-grey<br>Ilość: 2 |                       |                                                    |         |                                                |  |  |  |  |  |
|----------------|----------------------------------------------------------------------------------------------------|-----------------------|----------------------------------------------------|---------|------------------------------------------------|--|--|--|--|--|
|                | MBW2 MB<br>Polyamide (N<br>Ilość: 1                                                                                  | W2-MATA NIEB          | IESKA 115X200<br>e rubber backing, 115X200, blue-g | grey    |                                                |  |  |  |  |  |
| +              |                                                                                                    |                       | Vakiomatot nailon, Maty podstawowe                 | 1ATA NI | EBIESKA 85X150                                 |  |  |  |  |  |
|                |                                                                                                    | and the second second | Lokalizacja<br>LINDSTROM SP. Z O.O. Wars           | zawa 👻  | Klient dostawy<br>LINDSTROM SP. Z O.O. (230402 |  |  |  |  |  |
|                |                                                                                                    |                       |                                                    | Ziecen  | ic uslugi                                      |  |  |  |  |  |
| Maty podłogowe | Opis                                                                                                    | Szczegóły             |                                                    |         |                                                |  |  |  |  |  |

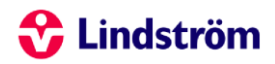

#### 3.3. Zlecenie usługi – dodatkowe maty podłogowe.

Platforma eLindström umożliwia użytkownikowi zamówienie dodatkowych mat podłogowych, wystarczy, że prześlesz do nas odpowiednie zlecenie usługi po wybraniu opcji "Zlecenie usługi" – nasz doradca skontaktuje się z Tobą już w ciągu 24h! <u>Poniżej przykładowo wypełnione zlecenie.</u>

| Lokalizacja<br>LINDSTROM SP. Z O.O.                                                 | Usługa<br>Usługi mat podłogowych |
|-------------------------------------------------------------------------------------|----------------------------------|
| Klient dostawy<br>LINDSTROM SP. Z 0.0. (23040287)                                   |                                  |
| Temat *<br>Zamówienie dodatkowych zmian                                             |                                  |
| Wiadomość*<br>Dzień dobry,                                                          |                                  |
| jesteśmy zainteresowani zamówieniem dodatkowej maty zawierającej logo naszej firmy. |                                  |
| Mata o wymiarach: 120x80cm.                                                         |                                  |
| Prosimy o kontakt i przedstawienie oferty.                                          |                                  |
|                                                                                     |                                  |